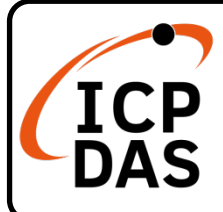

## CAN-2057D 快速上手指南

v2.1, 2024 03 月

## 產品內容

除了本『快速上手指南』外,此產品內容還包括以下這些配件:

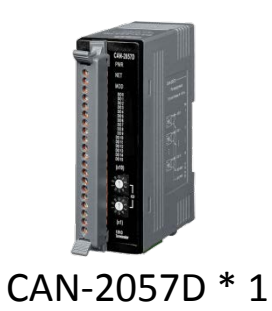

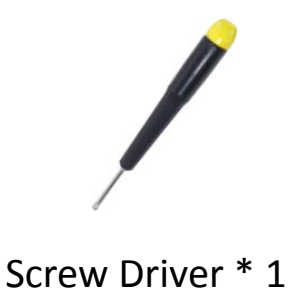

<sub>c</sub> 技術支援

service@icpdas.com

www.icpdas.com

## 技術資源

如何在 ICP DAS 網站上搜索 driver、手冊和規格

• 行動版網站

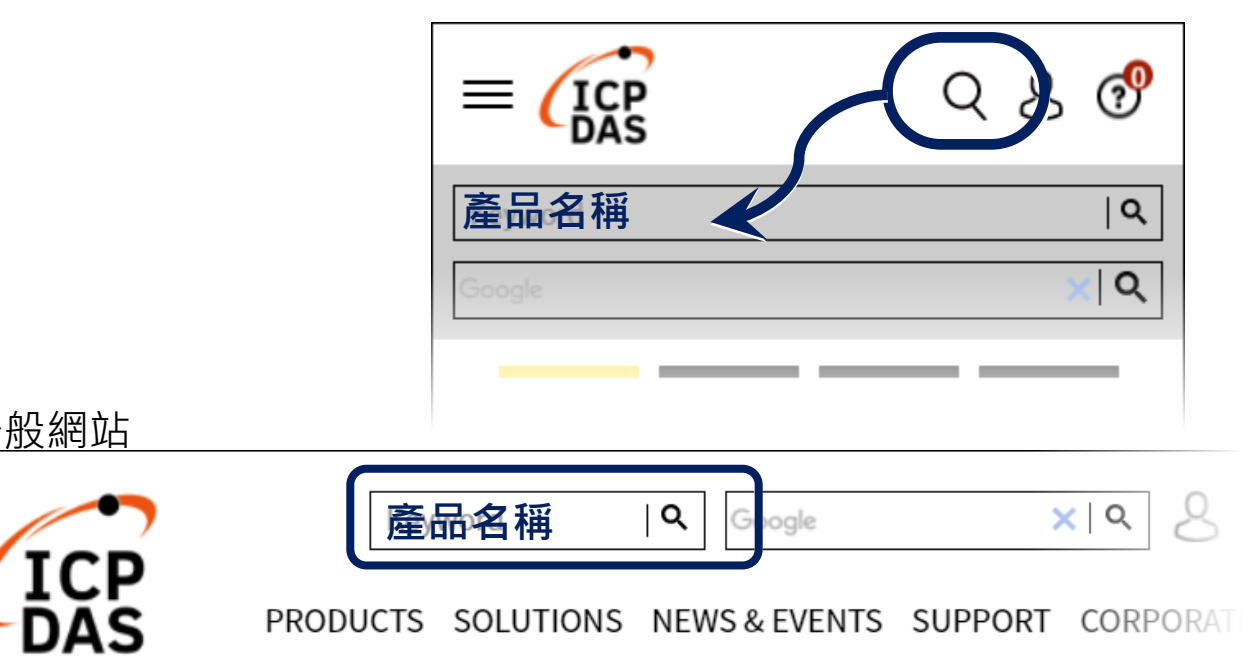

\_ \_ \_ \_ \_ \_ \_ \_ \_ \_ \_ \_ \_ \_ \_ \_ \_ \_ 接腳對映圖 Power LED 1 DOO NET LED DO1 DO2 MOD MOD LED DO 0 \_\_\_\_\_ DO 1 \_\_\_\_\_ DO 2 \_\_\_\_\_ DO 3 \_\_\_\_\_ DO 4 \_\_\_\_ DO3 DO4 Digital DO5 Output DO 4 \_\_\_\_\_ DO 5 \_\_\_\_\_ DO 6 \_\_\_\_\_ DO 7 \_\_\_\_\_ DO 8 \_\_\_\_\_ DO 9 \_\_\_\_\_ DO 10 \_\_\_\_\_ LED  $\bigcirc$ BAUD DO6 DO7 DO8 DO 10 \_\_\_\_ DO 11 \_\_\_\_ DO 12 \_\_\_\_ DO 13 \_\_\_\_ DO 14 \_\_\_\_ DO 15 \_\_\_\_ DO9 CAN\_V+ DO10 CAN\_H DO11 Node ID DO12 Rotary (x10) CAN\_SHLD

2

DO13

DO14

GND GND

PWR

PWR

20

內部 I/O 結構圖

Switch

(Ex:32)

Node ID

X10

Node ID X1

1**20**Ω

Terminator Resistor LED CAN\_L

CAN\_GND

Disable

Enable

\_\_\_\_\_

H

120 Ω

Terminator

907

90

9

(x1)

120 Ω ा\_\_\_\_ Terminator

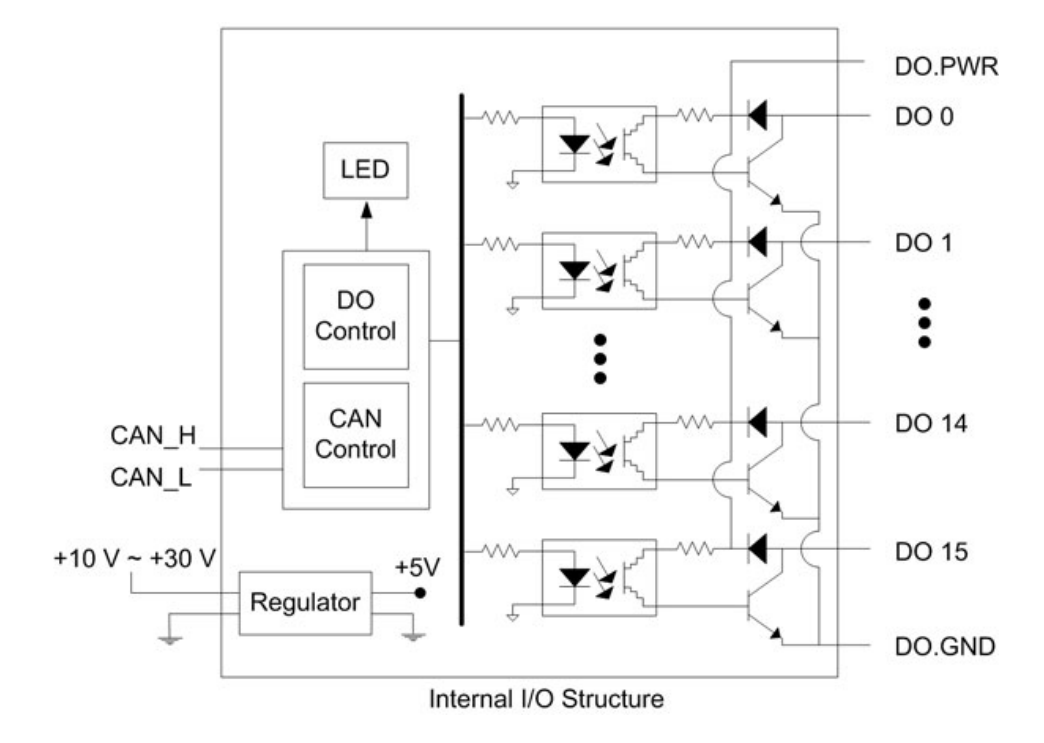

# 鮑率旋鈕開關

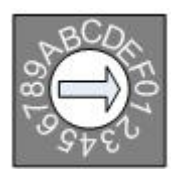

鮑率旋鈕開關

| 旋鈕開關數值 | 鮑率 (kbps) |
|--------|-----------|
| 0x0    | 125       |
| 0x1    | 250       |
| 0x2    | 500       |
| 0xF    | 韌體更新      |

4

# I/O 接線方式

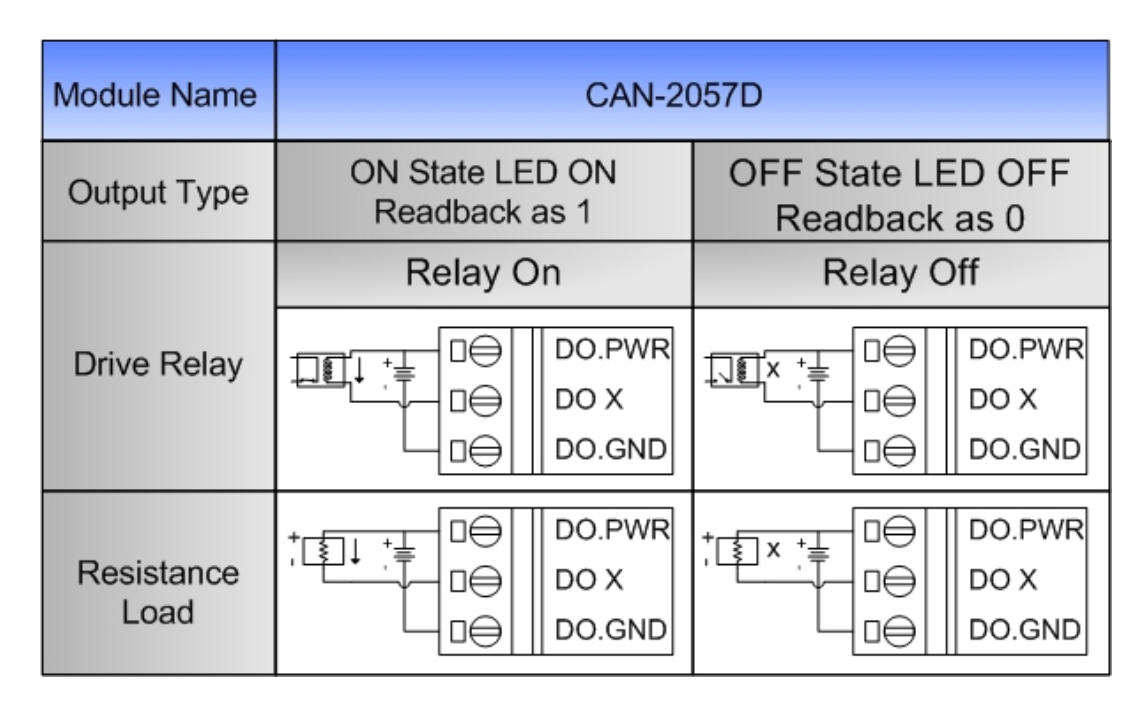

CAN Bus 接線方式

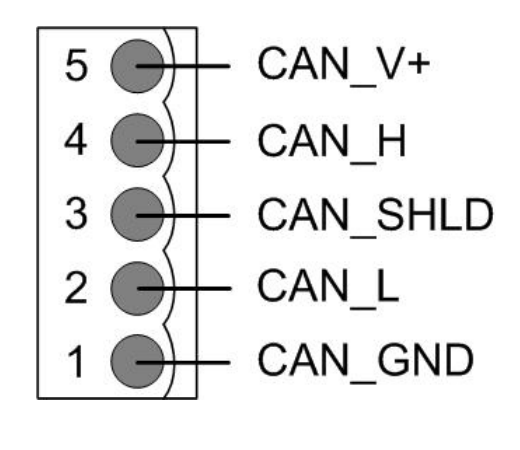

5

| 腳位 | 信號線      | 描述                     |
|----|----------|------------------------|
| 5  | CAN_V+   | CAN 總線正電源              |
| 4  | CAN_H    | CAN 總線信號,High          |
| 3  | CAN_SHLD | CAN 總線隔離 <i>(大地接地)</i> |
| 2  | CAN_L    | CAN 總線信號,Low           |
| 1  | CAN_GND  | CAN 總線接地               |

\* CAN\_SHID (FG) 為選擇性接腳.

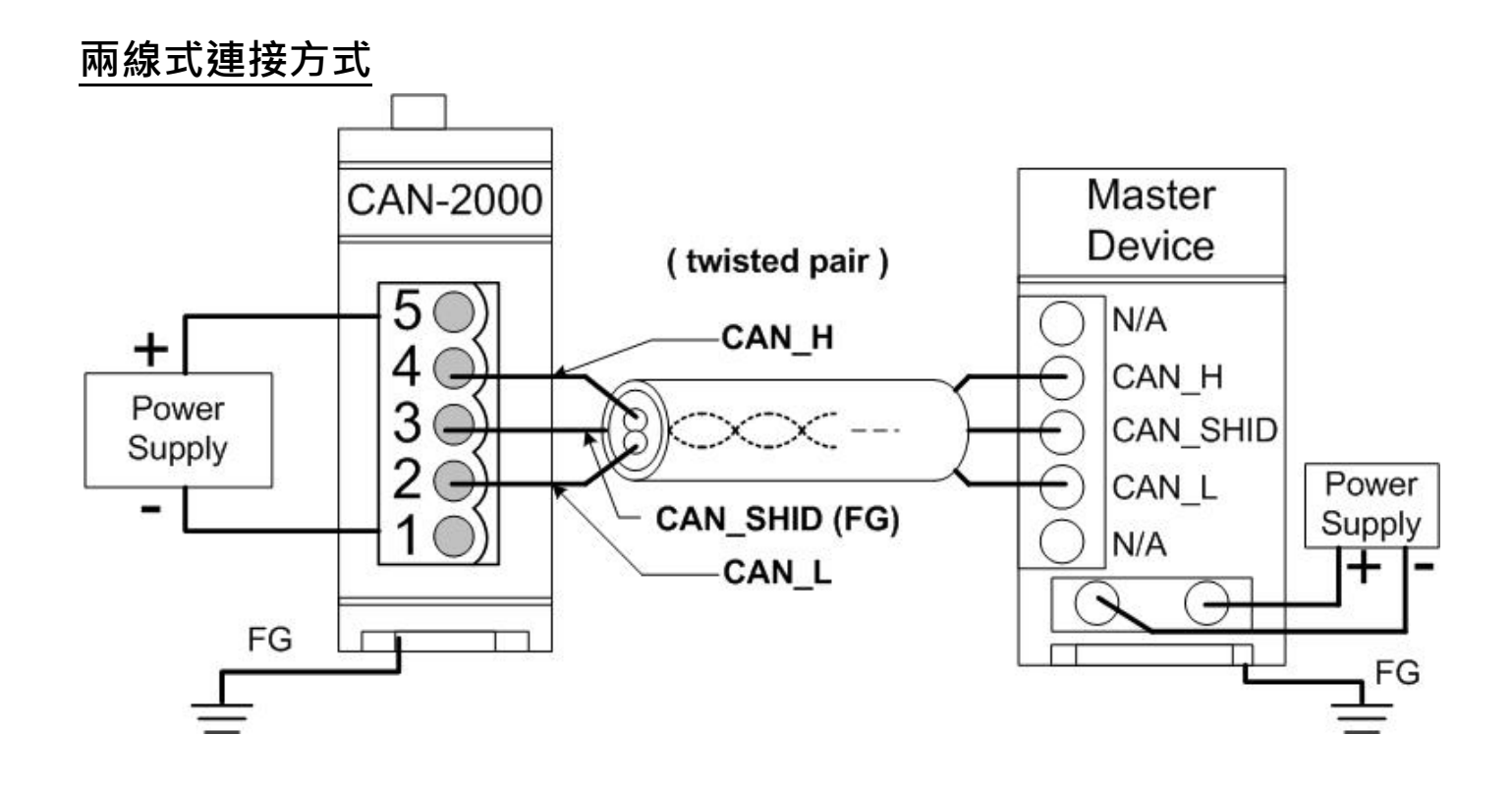

#### 三線式連接方式

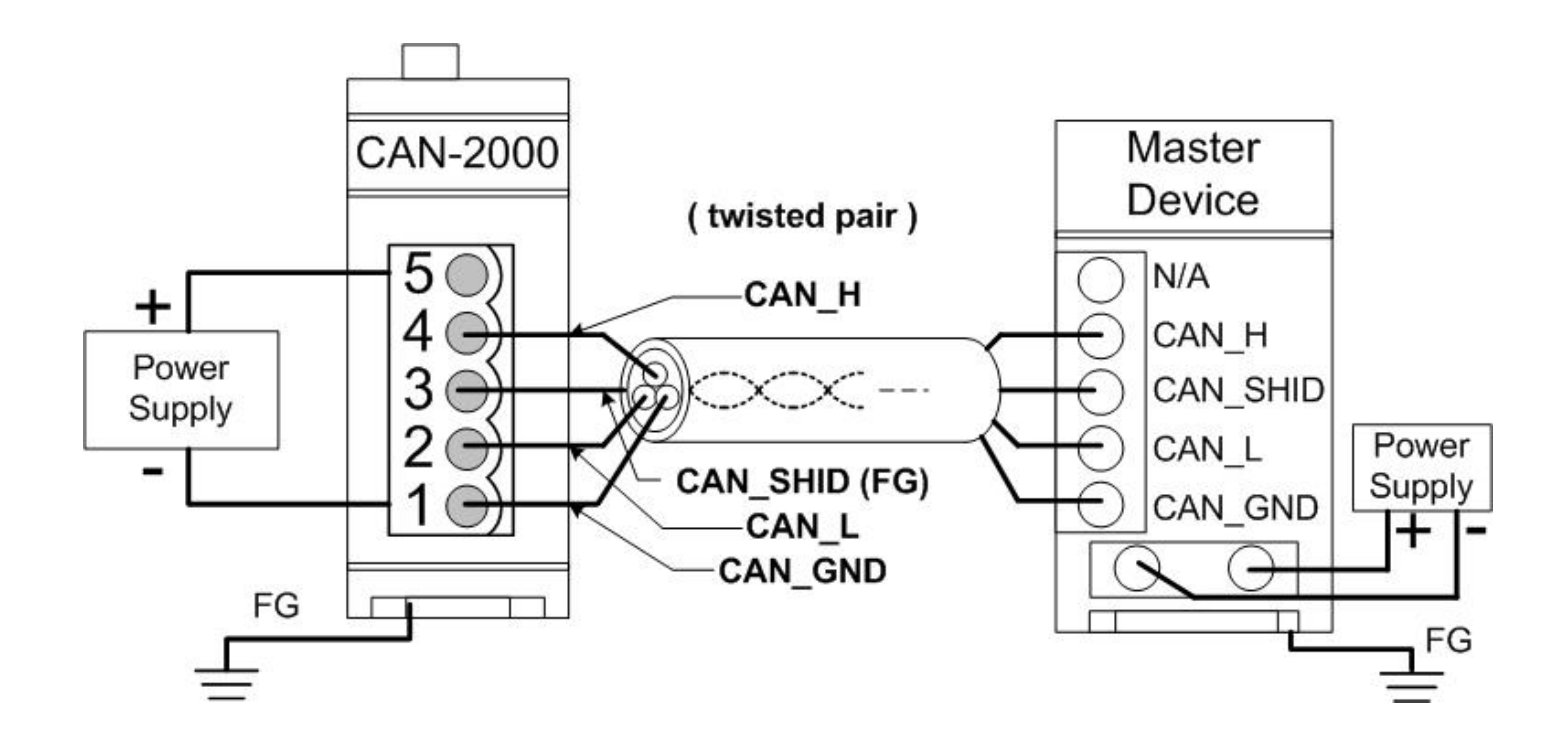

四線式連接方式 (CAN-2000 系列是透過主站設備進行供電)

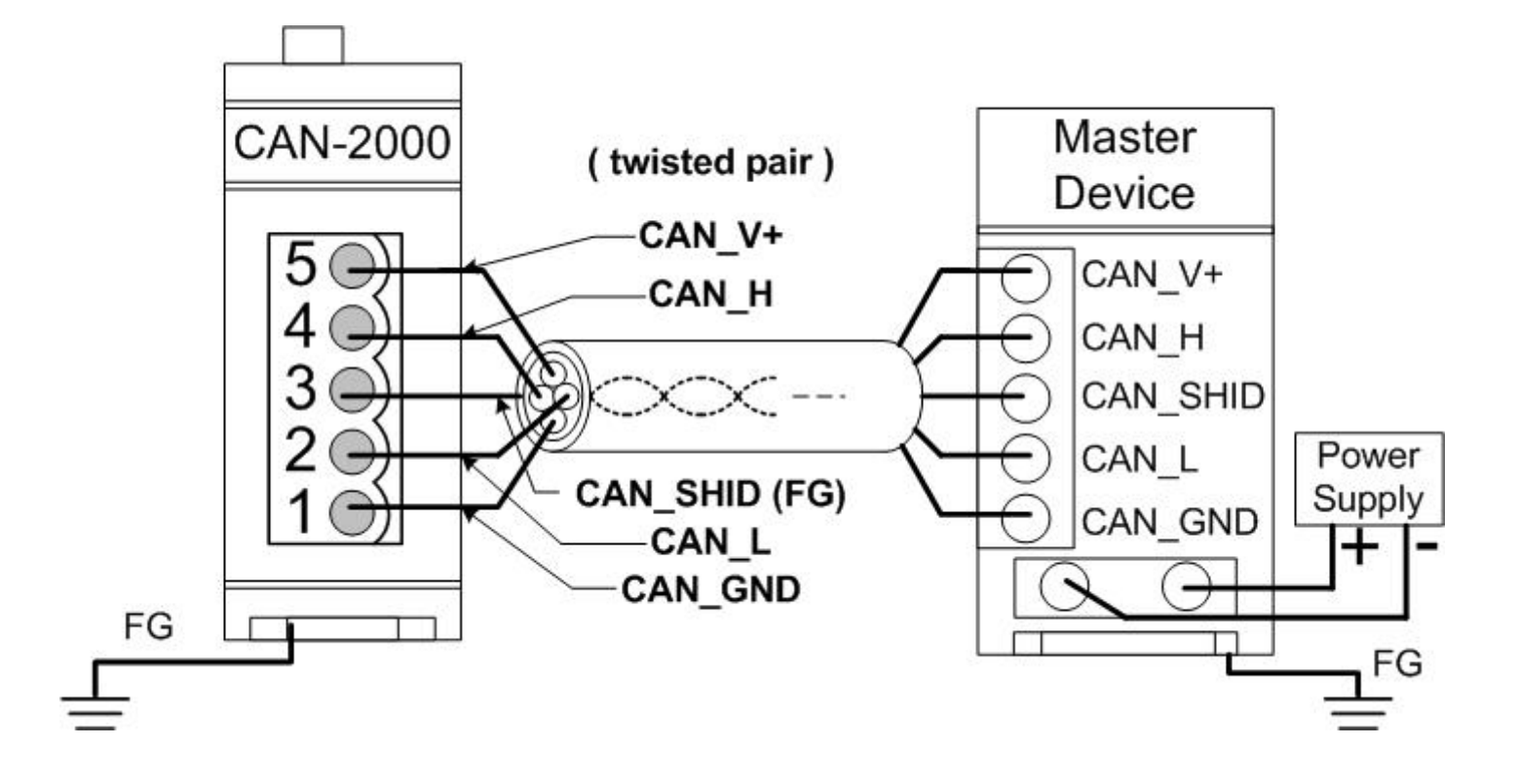

## 韌體更新

步驟 1: 將模組設定為 "Bootloader" 模式

將模組設定為 "Bootloader" 模式(將鮑率設為 0xF),然後上電開機。於模組重新開機之後、模組上的 LED 燈號(PWR、NET、MOD)會同時閃爍。此表示模組已進入 "Bootloader" 模式.

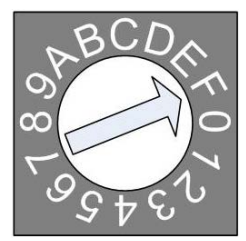

鮑率旋鈕開關

步驟 2: 取得模組韌體

模組韌體可以由下方路徑取得

https://www.icpdas.com/en/download/show.php?num

=1914&model=CAN-2057D

步驟 3: 取得並執行 FW\_Update\_CAN 下載工具

FW\_Update\_CAN 韌體下載工具可以由下方路徑取得 https://www.icpdas.com/en/download/show.php?num

=1940&model=CAN-2057D

### 執行 FW\_Update\_CAN 工具程式

| 💱 FW_Update_CAN_v1.00                                                                                                    |
|----------------------------------------------------------------------------------------------------|
| <ol> <li>CAN Device :</li> <li>(1) RS232 to CAN : C I-7530(A)</li> <li>(2) Ethemet to CAN : C I-7540D</li> <li>(3) USB to CAN : C I-7565 C I-7565-H1 C I-7565-H2</li> </ol> |
| (4) CAN Card: C PISO-CM100(U) C CAN200 C CAN400                                                                                                    |
| Board_ID : 0 CAN_Port : CAN1 💌                                                                                                    |
| 2. Firmware :<br>\Documents and Settings\icpdas\Desktop\CAN_2018C_v1.10.fw Browser                                                                                          |
| Start Firmware Download                                                                                                    |
| 82%                                                                                                    |

#### [1] CAN 設備:

以下是泓格科技有支援使用FW\_Update\_CAN 工具軟體來更新韌體的 CAN設備列表。

- (1) RS232 to CAN : I-7530
- (2)乙太網轉CAN:<u>I-7540D</u>
- (3) USB轉CAN: I-7565, I-7565-H1, I-7565-H2
- (4) CAN +: PISO-CM100(U), PISO-/PCM-/PEX-CAN200 / CAN400

更新韌體前,使用者需要先進行以下的設定:

- (1) 選擇CAN的硬體種類
- (2) 設定Dev\_Port或是Board\_ID
- (3) 設定" CAN\_Port"

- [2] 下載韌體:
  - (1) 點擊 "Browser..." 按鈕來選擇韌體can\_2054d\_vX.X.fw.
  - (2) 點擊 "Start Firmware Update" 按鈕開始進行韌體更新。更新 進度會顯示在下方的進度條中。韌體更新完畢後,會出現下方如
     "Firmware Update Success !!" 的訊息。

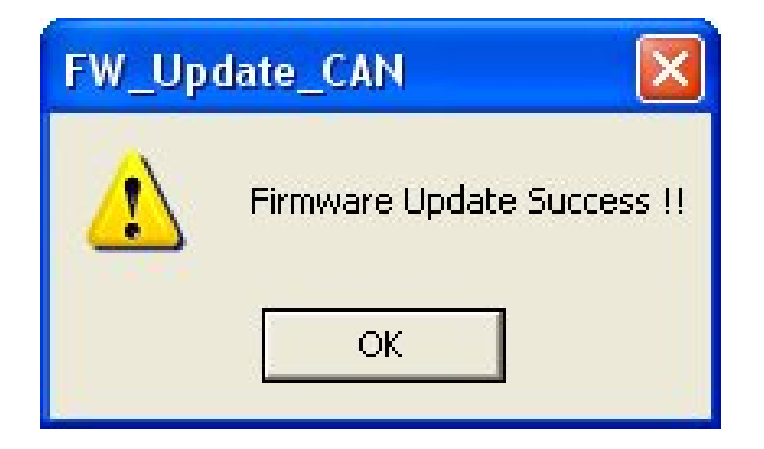